## 「OBC Aシステム・Bシステム」をご利用のお客さま

【変更作業】

1. オフィスバンク 21 の起動、メニュー画面を呼び出します。

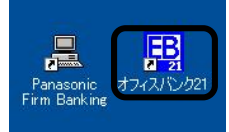

2. メニュー画面より、「ANSER-SPC」をクリックしてください。

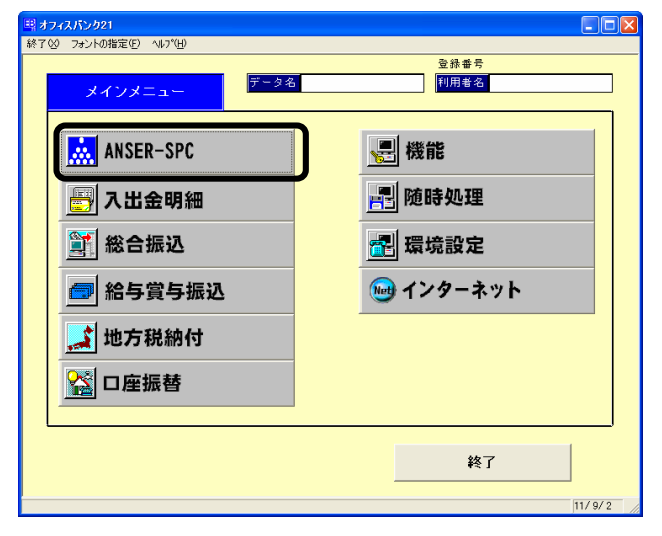

3.「マスター登録」⇒「会社情報登録」をクリックしてください。

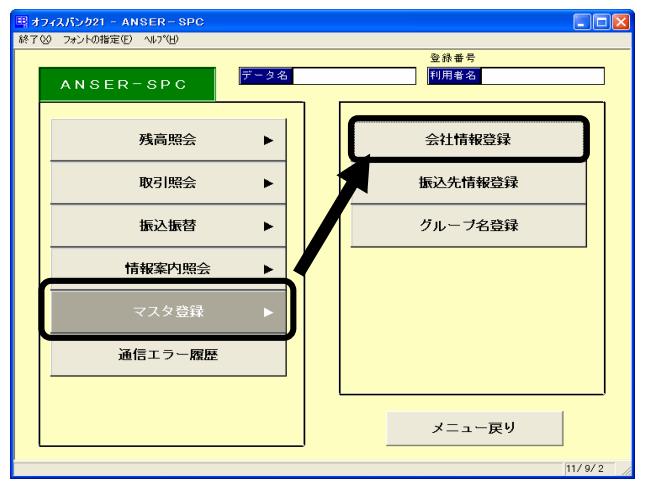

4.「修正」ボタンをクリックしてください。

| EB ANSER-SPC -           | 会社情報登録    |              |       |                       |
|--------------------------|-----------|--------------|-------|-----------------------|
| 新規                       |           |              |       |                       |
| en etcala etc. co. 121 B | 2         |              |       | A 11 (6.10)           |
|                          | a         |              |       | 22 2 1+ 23 Z 1+       |
| 番号方式                     | ● □座番号方式  | 〇 加入者番号方:    | at I  |                       |
| 銀行コート                    | 銀行名       |              |       |                       |
| 支店コート                    | 支店名       |              |       |                       |
| 預金種目                     | 口座番号      |              |       |                       |
| 照会用暗証番号                  |           |              |       | 登 禄                   |
|                          |           |              |       |                       |
|                          |           |              |       |                       |
|                          |           |              |       |                       |
|                          |           |              |       |                       |
|                          |           |              |       |                       |
|                          |           |              |       |                       |
|                          |           |              |       |                       |
|                          |           |              |       |                       |
|                          |           |              |       |                       |
|                          |           |              |       |                       |
|                          |           |              |       |                       |
|                          |           |              |       |                       |
|                          |           |              |       |                       |
| [F1] [F2]                | [F3] [F4] | [F5] [F6] [F | 71    | F9] [F10] [F11] [F12] |
|                          |           | 1 19         | 定 修 正 |                       |
| -1. 101                  |           |              | ~ ~ … | 1 2007 1 0100         |

5.「口座選択」画面より池田泉州銀行(旧泉州店舗)の口座を選択して「OK」ボタンをクリックし てください

|             | . 0                                                                    |       |
|-------------|------------------------------------------------------------------------|-------|
| ANSER-SPC - | 会社情報登録                                                                 |       |
| 新規          |                                                                        |       |
| 口座内容の説      | 明 会社件数 2                                                               | 件     |
| 番号方式        | ANSER-SPC - 口座選択                                                       |       |
| 銀行コード       |                                                                        |       |
| 支店コード       | 20日表771 音通 1234067 000-1234067 000-1234067 39日最州 当座 7654321 20-7654321 |       |
| 照会用暗証垂      | · · · · · · · · · · · · · · · · · · ·                                  | 録     |
|             |                                                                        |       |
|             |                                                                        |       |
|             |                                                                        |       |
|             |                                                                        |       |
|             |                                                                        |       |
|             | 0K +e//#k   54/.7*(H)                                                  |       |
|             | - 軽から寝炉(てfor)がかま想(て下本))                                                |       |
|             |                                                                        |       |
|             |                                                                        |       |
| [F1] [F2]   | [F8] [F4] [F5] [F6] [F7] [F8] [F8] [F10] [F11]                         | [F12] |
| ヘルブ 印刷      | 設定修正 受取人                                                               | 閉じる   |
|             |                                                                        |       |

6. ※変更前に登録内容を [印刷] されるか、メモを取ってください。
 「銀行コード」「預金種目」の変更を行ってください。入力内容を確認のうえ、[登録]ボタンをクリ

ックしてください。

| ANSER-5PC - 会社情報登録     □ 座内容の説明 沖田泉州 普通 1234567                                                                                                    |                                                                        |
|----------------------------------------------------------------------------------------------------|------------------------------------------------------------------------|
| [F1] [F2] [F3] [F4] [F5] [F8] [F1] [F8] [F1] [F         ヘルプ 印刷 削除 次面面 前面面 新規 設定 検索 (空取人 開)         □座内容の説明私力して下び、(注)         (注)         「加5ER-5F0-会社物物変発         「重約容の説明 池田泉州 普通 1234587         (注)         「重約容の説明 池田泉州 普通 1234587         (注)         「重約字、(加泉者等方式)         (加泉者等方式)         (加泉州 御道 1234587         (加泉者等方式)         (加泉州 御行)                                                                                                    | 12]<br>[23]<br>(注) 「銀行コード」に「0161」を入力し「Enter」を<br>押すと「支店コード」がクリアされますので、 |
| (F1)         (F2)         (F4)         (F5)         (F6)         (F7)         (F3)         (F10)         (F11)         (F12)           (F1)         (F2)         (F3)         (F4)         (F5)         (F6)         (F7)         (F3)         (F10)         (F11)         (F12)           ×(J)         (F13)         (F4)         (F5)         (F6)         (F7)         (F3)         (F10)         (F11)         (F12)           ×(J)         (F13)         (F4)         (F6)         (F7)         (F3)         (F10)         (F11)         (F12)           ×(J)         (F13)         (F4)         (F6)         (F7)         (F3)         (F10)         (F11)         (F12)           ×(J)         (F13)         (F4)         (F6)         (F7)         (F3)         (F4)         (F12)         (F11)         (F12)           ×(J)         (F13)         (F14)         (F12)         (F12)         (F11)         (F12)         (F12)         (F11)         (F12)         (F12)         (F12)         (F12)         (F12)         (F12)         (F12)         (F12)         (F12)         (F12)         (F12)         (F12)         (F12)         (F12)         (F12)         (F12)         (F12) | 「支店コード」を入力してください。<br>※「支店コード」が黄色の状態でスペースキー<br>を押すと支店名の検索が可能です。         |

<変更内容>

|       |    | 変更前     | 変更後     |
|-------|----|---------|---------|
| 銀行コード |    | 0160    | 0161    |
| 五人任日  | 普通 | 00(2桁)  | 2 (1桁)  |
| 贝亚俚日  | 当座 | 20 (2桁) | 1 (1 桁) |

7.「OK」ボタンをクリックしてください。

| ■ ANSER-SPC - 会社情程登録               | ×                                |
|------------------------------------|----------------------------------|
| <b>修正</b>                          |                                  |
| 口座内容の説明<br>池田泉州 普通 1234567         | 会社件数 2 件                         |
| 番号方式 ④ 口座番号方式 〇 加入者番号              | 方式                               |
| 銀行コート <sup>2</sup> 0161 銀行名 池田泉州銀行 |                                  |
| 支店コート* 001 支店名 泉州営業部               |                                  |
| 預金種目 2 □ 座番号 1284587               |                                  |
| 熊会用暗証書号 ****                       |                                  |
|                                    |                                  |
|                                    | す。よろしいですか?<br>キャンセル              |
|                                    |                                  |
| [F1] [F2] [F8] [F4] [F5] [F8]      | [F7] [F8] [F8] [F10] [F11] [F12] |
| ヘルブ 印刷 削除 次画面 前画面 新規               | 設定 検索 受取人 閉じる                    |
| 開金檀目を入力して下さい。                      | 11/9/2                           |

8.利用口座が複数ある場合は引続き変更作業を行ってください。

①「次画面」「前画面」ボタンで他口座の情報を表示できます。

②全ての口座情報を変更後、「印刷」ボタンを押してプリントアウトを行い旧泉州銀行の口座情報が変更されているか確認してください。

| 3 | 「閉じる」 | ボタンをク | リック | してください。 |
|---|-------|-------|-----|---------|
|---|-------|-------|-----|---------|

| EB ANSER-SPC - 숲 | 社情報登録        |           |           |                   |
|------------------|--------------|-----------|-----------|-------------------|
| 修正               |              |           |           |                   |
| 口应由效力時間          | 第四百册 平成 7657 | 1991      |           |                   |
| C & M & O D. M   |              | 1021      |           | 247217792 4 17    |
| 番号方式             | ◎ 口座番号方式     | ○ 加入者番号方式 | ]         |                   |
| 銀行コード            | 0160 銀行名     |           |           |                   |
| 支店コート            | 001 支店名      |           |           |                   |
| 預金種目             | 20 口座番号      | 7654321   |           | 50 cm             |
| 無愛用暗証書方          | 88***        |           |           | 32 57             |
|                  |              |           |           |                   |
|                  |              |           |           |                   |
|                  |              |           |           |                   |
|                  |              |           |           |                   |
|                  |              |           |           |                   |
|                  |              |           |           |                   |
|                  |              |           |           |                   |
|                  |              |           |           |                   |
|                  |              |           |           | 0                 |
|                  |              |           |           | 0                 |
| [F1]             | [F3]         | [F6] [F7] | [F8] [F9] | [F10] [F11] [F10] |
| ヘルプ 印 刷          | 削除、次画面前。     | 111 新規 設定 | 検索        | 受取人 閉じる           |
| 口座内容の説明を入力して     | こ下さい。        |           |           | 11/9/2            |

【バックアップ処理】

「銀行コード」「科目・口座番号」の変更が終了しましたら、バックアップ処理をお願いします。

1. 「随時処理」をクリックしてください。

| 雪 オフィスパンク21                             |           |
|-----------------------------------------|-----------|
| 終了(2) フォントの指定(E) ヘルフ(日)                 |           |
|                                         |           |
| メインメニュー データタ                            | 2 利用者名    |
|                                         |           |
|                                         |           |
| ANSER-SPC                               | 、 単 機能    |
|                                         |           |
|                                         |           |
| 📄 入出金明細                                 |           |
|                                         |           |
| 総合振込                                    | - 環境設定    |
|                                         |           |
| - 终于带上拒消                                | 😡 インターナット |
| 「「「「「「」「「」」「「」」「」「」」「」「」」「」」「」」「」」「」」「」 | 123-47F   |
|                                         |           |
|                                         |           |
|                                         | -         |
| 20座振巷                                   |           |
|                                         |           |
|                                         |           |
|                                         |           |
|                                         | 終了        |
|                                         | 1 29      |
|                                         |           |
|                                         | 11/9/2    |

2.「データコピー処理」をクリックしてください。

| 興オ  | フィスパンク21 - 随時処理      |                                       |
|-----|----------------------|---------------------------------------|
| 終了( | 20 フォントの指定(E) ヘルフペ日) | ····································· |
|     | <b>随時処理</b>          | <u>エポモラ</u><br>利用者名                   |
|     | データコピー処理             |                                       |
|     | データ修復処理              |                                       |
|     | 外部データ処理 ▶            |                                       |
|     | 汎用データ受入              |                                       |
|     | 履歴表示 ▶               |                                       |
|     | ブログラム更新処理            |                                       |
|     |                      |                                       |
|     |                      | メニュー戻り                                |
|     |                      | 11/9/2                                |

3. 処理内容を選択し、「OK」ボタンをクリックしてください。

| 随時処理 - データコビー処理                                                                     |                                                                                                    |                 | × |
|-------------------------------------------------------------------------------------|----------------------------------------------------------------------------------------------------|-----------------|---|
| ▶ デーク領域指定<br>☞ 全選択(辞書ファイル以外)                                                        | ○ 個別選択                                                                                                    |                 |   |
| コピー先のフォルダ                                                                           |                                                                                                    |                 |   |
| E:¥                                                                                 |                                                                                                    |                 |   |
| 現在のハードディスクデータ領域                                                                     |                                                                                                    | 参照( <u>B</u> )  |   |
|                                                                                     |                                                                                                    |                 |   |
| 」<br>プログラレ名称(データ種類)                                                                 |                                                                                                    |                 |   |
| 翻555-555<br>入出金时题<br>紀合结与質与振込<br>地方和40/1<br>口屋描题<br>多环码劃寫環境設定<br>操作觀歷<br>遺言延星履顯(全鏡) | (マスク、参信)<br>(マスク、振込)<br>(マスク、振込)<br>(マスク、振込)<br>(マスク、低)<br>(マスク、低)<br>(市会)<br>(マスク、低)<br>(市会)<br>(国)<br>(国)<br>(国)<br>(国)<br>(国)<br>(国)<br>(国)<br>(国 |                 |   |
| ▽ 北**前にテ*ー外*ースの最適化を行<br>マ・ホーロルがあるカレックですい。                                           | <u>0</u> K <u></u> \$v;/blk                                                                                                    | <u>^₩7°(H</u> ) |   |
|                                                                                     |                                                                                                    |                 |   |

4.「OK」ボタンをクリックして進んでください。

| ○データ領域指定                |
|-------------------------|
| 「全選択」をクリックしてください。       |
| 「個別選択」をされる場合は、プログラム名称(デ |
| ータ種類)より任意にバックアップするデータを  |
| 選択してください。               |
|                         |
| ○コピー先                   |
|                         |

FD 等のメディアやバックアップフォルダを指定 してください。

| 庭時処理 - データコビー処理                                                                                                    | 随時処理 - テ <sup>-</sup> -9コヒ*-処理 X                                                                                                    |
|----------------------------------------------------------------------------------------------------|----------------------------------------------------------------------------------------------------|
| - デーシーシーシーシーシーシーシーシーシーシーシーシーシーシーシーシーシーシーシ                                                                                                    | 「デ・分類域指定」<br>「 全選択(辞書ファイル以外)                                                                                                    |
| 1℃*~先のフォルウ*<br>E:¥<br>現在のハート*テ*(スク)<br>C:¥060WIN¥T0FEB<br>C:¥060WIN¥T0FEB<br>プ*0*5以名称(5*<br>ANSER-SPO<br>(又2点 受信データ )                                                                                                    | 11 <sup>(*)</sup> -先の746 <sup>(y)</sup><br>E:洋<br>現在のハードディスクテ <sup>*</sup> /<br>C:¥0BCWIN¥TOPEBOT¥<br>C:¥0BCWIN¥TOPEBOT¥<br>デ <sup>*</sup> - <b>タ</b> 11 <sup>*</sup> - <b>処理</b><br>デ <sup>*</sup> - <b>タ</b> 11 <sup>*</sup> - <b>処理</b><br>を照(B)<br>デ <sup>*</sup> - <b>タ</b> 11 <sup>*</sup> - <b>処理</b><br>を照(B)                                                                                                    |
|                                                                                                    |                                                                                                    |
| □ エ*~前にテ*ータヘ*ースの最適化を行う     □K     ↓+>セル     ↓↓フ*(且)     □     □     □     □     □     □     □     □     □     □     □     □     □     □     □     □     □     □     □     □     □     □     □     □     □     □     □     □     □     □     □     □     □     □     □     □     □     □     □     □     □     □     □     □     □     □     □     □     □     □     □     □     □     □     □     □     □     □     □     □     □     □     □     □     □     □     □     □     □     □     □     □     □     □     □     □     □     □     □     □     □     □     □     □     □     □     □     □     □     □     □     □     □     □     □     □     □     □     □     □     □     □     □     □     □     □     □     □     □     □     □     □     □     □     □     □     □     □     □     □     □     □     □     □     □     □     □     □     □     □     □     □     □     □     □     □     □     □     □     □     □     □     □     □     □     □     □     □     □     □     □     □     □     □     □     □     □     □     □     □     □     □     □     □     □     □     □     □     □     □     □     □     □     □     □     □     □     □     □     □     □     □     □     □     □     □     □     □     □     □     □     □     □     □     □     □     □     □     □     □     □     □     □     □     □     □     □     □     □     □     □     □     □     □     □     □     □     □     □     □     □     □     □     □     □     □     □     □     □     □     □     □     □     □     □     □     □     □     □     □     □     □     □     □     □     □     □     □     □     □     □     □     □     □     □     □     □     □     □     □     □     □     □     □     □     □     □     □     □     □     □     □     □     □     □     □     □     □     □     □     □     □     □     □     □     □     □     □     □     □     □     □     □     □     □     □     □     □     □     □     □     □     □     □     □     □     □     □     □     □     □     □     □     □     □     □     □     □     □     □     □     □     □     □     □     □     □     □     □     □ | <ul> <li>✓ ロピー前にデーウペースの最適化を行う</li> <li></li> <li></li></ul> |

5. バックアップ終了です。「OK」ボタンをクリックしてください。

| 随時処理 - データコビー処理                                                                                                    |                                               |
|----------------------------------------------------------------------------------------------------|-----------------------------------------------|
| <ul> <li>▶<sup>*</sup>•<b>%領域指定</b></li> <li>● 全選択(辞書ファイル以外)</li> <li>● (個別選択</li> </ul>                                                                                                    |                                               |
|                                                                                                    |                                               |
| E:¥                                                                                                    |                                               |
| 現在のハードディスウデータ領域                                                                                                    | 参照( <u>B</u> )                                |
| C:¥0BCWIN¥T0PEBDT¥DATA1¥                                                                                                    |                                               |
| 7°ログラム名称(デーク種類) データコヒ*ー処理                                                                                                    |                                               |
| King State     King State     King State |                                               |
|                                                                                                    |                                               |
|                                                                                                    | 。(100%終了)                                     |
| ▶ エ゜ー前にデーか、しえの最適化を行う                                                                                                    |                                               |
| 回ド キャンセル                                                                                                    | $\Lambda \downarrow 7^{\circ}(\underline{H})$ |
| デー%領域指定を選択して下さい。                                                                                                    |                                               |
|                                                                                                    |                                               |

6.「キャンセル」ボタンをクリックして、「随時処理メニュー」で「メニュー戻り」をクリックし、「メ インメニュー」で「終了」をクリックし、業務終了してください。

| <ul> <li>⑦ 全選択(辞書ファイル以外)</li> </ul> | ○ 個別選択                   |                |
|-------------------------------------|--------------------------|----------------|
| 北*-先のフォルダ                           |                          |                |
| E:¥                                 |                          |                |
| 現在のハードディスクデーク領域                     |                          | 参照( <u>B</u> ) |
| C:¥OBCWIN¥TOPEBDT¥DATA1¥            |                          |                |
| 」<br>プログラム名称〈データ種類〉                 |                          |                |
| ANSER-SPC<br>入中会相称                  | (マスタ、受信データ<br>(受信ファイル    |                |
| 総合給与賞与振込<br>地方税納付                   | (マスタ、振込データ<br>(マスタ、納付データ | 3              |
| □座振替<br>SPC通信環境設定                   | 〈マスタ、引落依頼データ<br>〈通信設定    | }              |
| 全銀通信環境設定<br>操作履歴                    | (契約情報、通信設定<br>(履歴情報ファイル  | 3              |
| 通信結果履歴(全銀)                          | (履歴情報ファイル                | 2 💌            |
|                                     |                          |                |
|                                     |                          |                |
| ▼ コビー前にデータベースの最適化を                  | (T)                      | <b>n</b>       |
|                                     | <u>OK</u> ++)tili        | <u>(H</u> )    |